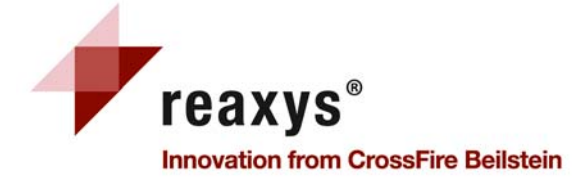

# クイックレファレンスガイド

バージョン:2009-Nov.最終更新日:2009 年 12 月 09 日

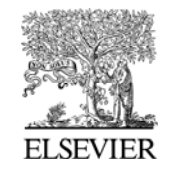

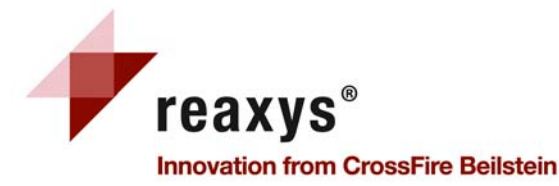

- 1 Reaxys に関する基本的な情報
- 2 Reaxys のホームページ
- 3 個人設定 (My Settings)
- 4 化学名から構造式を作成 (Generate a Structure from a Name) 反応(Reactions)
- 5 検索タブ (Query tab)
- 6 検索タブ (Query tab)—フォームベース検索 (Form-based Search)
- 7 検索タブ (Query tab)—アドバンス検索 (Advanced Search)
- 8 結果— 一覧表示
- 9 結果— 反応タブ (Reactions tab)
- 10 結果— 絞り込み (Filter by)
- 11 合成計画 (Synthesis Plans)
- **12 アウトプット (Output)**
- 13 履歴(History)
- 14 アラート機能(My Alerts)
  - 物質と物性値 (Substances and Properties)
- 15 検索タブ (Query tab)
- 16 検索タブ (Query tab)—構造検索 (Form-based Search)
- 17 検索タブ (Query tab)—アドバンス検索 (Advanced Search)
- 18 結果一覧
- 19 物質(表)タブ (Substances (Table) tab)
- 20 物質(グリッド)タブ (Substances (Grid) tab)
  - テキスト、著者、その他 (Text, Authors and more)
- 21 検索タブ (Query tab)
- 22 文献情報タブ (Citations tab)

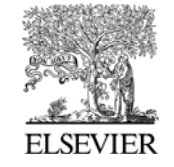

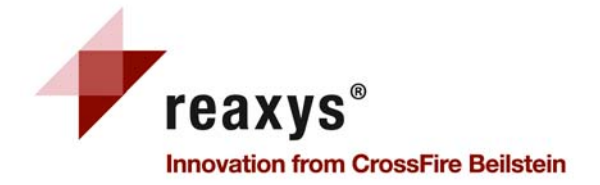

### Reaxys に関する基本的な情報 1

Reaxys で検索を始める場合、www.reaxys.com にアクセスしてください。

Reaxys についての詳細は、www.info.reaxys.com を参照してください。下記の情報がございます。

- Reaxys に関するプレスリリース、特性、使用環境
- Reaxys ニュースレター配信のお申し込みフォーム
- サポート情報
  - トレーニング資料(デモ、ビデオ、マニュアル)の取得(全て英語)
  - ネットでのトレーニングの予定表及びお申し込みフォーム
  - 。よくあるご質問(FAQ)
  - ソフトウェア(プラグイン、構造式エディタ)やトレーニング資料のダウンロード

日本語のサポートページも合わせてご参照ください。

http://japan.elsevier.com/reaxyssupport/

### お問い合わせ先

Tel 03-5561-5035(ヘルプデスク、沈) Fax 03-5561-0451

E-mail jpinfo@reaxys.com

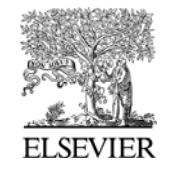

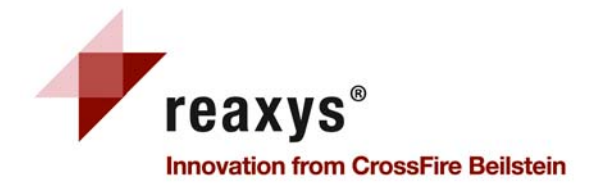

| Query Results Synthesis Plans History My Alerts My S                                                  | ttings Help 1                                                                                                    |
|----------------------------------------------------------------------------------------------------|----------------------------------------------------------------------------------------------------|
| Reactions Substances and Properties Text, Authors and more 2                                          |                                                                                                    |
| Generate structure from name                                                                          |                                                                                                    |
| Double click this frame and draw reaction query  Search  Produ Starti Any n  Reagu As dr. Subst on on | / by     Ignore stereo       material     No isotopes       e     No charges       t/ Catalyst     No radicals       n     No additional rings       n     Keep Fragments separate       cture:     Ignore Atom Mappings       atoms     Ignore Atom Mappings |
| Conditions (Form-based) Conditions (Advanced)                                                         | Search                                                                                                    |
| <ul> <li>Reaction Data</li> <li>Bibliographic Data</li> </ul>                                         |                                                                                                    |
| Clear Query Load Query/Batch Save Query                                                               | 7                                                                                                    |

#### 化合物合成方法の検索

- 1. 反応タブを選択し、化学構造式入力ウィンドウをダブルクリック
- 2. お好みの構造式エディターで構造式を描いてから、エディターを閉じて、Reaxys に戻ります 6 検索(Search)ボタン
- 3. サーチボタンをクリックし、結果を閲覧

注: Reaxys は化合物合成検索がデフォルトとしてセッティングされています

## Reaxys のホームページ

### 1 ナビゲーション: 以下の画面が選択できます - 検索画面 (Query) - 検索結果画面 (Results) - 合成計画画面 (Synthesis Plans) - 履歴 (History) - アラート機能 (My Alerts) - 個人設定 (My setting) - ヘルプ (Help) - ログアウト(Logout) 2 クエリータブ (Query tabs) - 反応検索 (Reactions) - 物質·物性値検索 (Substances and Properties) - 引用文献検索 (Text, Authors and more) 3 化学名から構造式作成 化学名を構造式へ変換します 4 構造式/反応ウィンドウ 検索する構造式や反応を表示するウィンドウ 5 反応データ/書誌情報データの追加 フォームベース検索(Form-based Search)やアド バンスト検索 (Advanced Search) に、反応や書 誌情報制限などをつけることができます 7 コマンドボタン 検索条件(Query)の、クリア(Clear)・ロード

(Load)・セーブ(Save)。 バッチ検索ファイル(Batch)のロードもできます

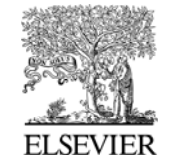

2

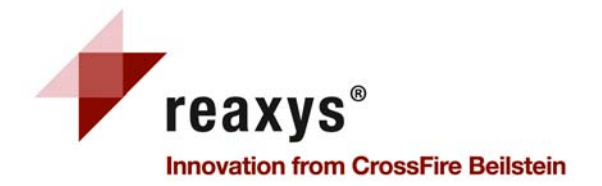

| Query Result<br>lodify Applicati<br>lect your favourite | ts Synthesis Plans                                  | History My Alerts My Settings Help                                                                                                    |                                                                                                    |                                                                                                    |
|---------------------------------------------------------|-----------------------------------------------------|----------------------------------------------------------------------------------------------------|----------------------------------------------------------------------------------------------------|----------------------------------------------------------------------------------------------------|
| l <b>odify Personal</b><br>ew details from you          | Data<br>ur Registration Profile. Incluc             | les a facility to change your Personal Details.                                                                                                    |                                                                                                    |                                                                                                    |
| hange Passwoi<br>hange your Passwo                      | rd<br>Ord<br>Query Results<br>Modify application se | Synthesis Plans History My Alerts My Set                                                                                                    | tings Help                                                                                                    | ل<br>ا                                                                                                    |
|                                                         | Structure editor                                    | ChemAxon MarvinSketch Direct<br>ChemAxon MarvinSketch<br>Reaxys uses ChemAxon's MarvinSketch as<br>default structure and reaction query editor, if no<br>other editor is selected. | Crossfire Structure Editor     Symyx Draw     Symyx ISI5/Draw     CS ChemDraw     CS ChemDraw     ICEdit     These editors can only be used, if the Reaxys     Structure Editor PlugIn is installed. Please check     this with your administrator or click the hyperlink     and download the installer. | Please note:<br>1. these editors cannot be used on Macintosh PCs<br>2. Reaxys will present a warning message, if<br>these editors are selected, but the structure<br>editor plugin is not installed. |
|                                                         | Highlights colors                                   | Structure Change<br>Text / Data Change                                                                                                    | 4                                                                                                    |                                                                                                    |
|                                                         | Back                                                | Save                                                                                                    |                                                                                                    |                                                                                                    |

注:保存ボタンをクリックすると、アップデートされた設定が表示されるので確認して下さい。新しい設定は、次にログインしたときから有効となります。

Marvin Sketch 以外の構造式エディタを利用するにはプラグインのダウンロードとインストールが 必要です。

# 個人設定 My Settings

### 1 個人設定(My Settings)

*タブを選んで* 

- アプリケーション設定(Modify application Setting)

- 個人情報設定変更(Modify Personal Data)
- パスワード変更(Change Passward)

### 2 アプリケーション設定(Modify Personal Data) ご使用になりたい化学構造式エディターやハ イライトの色を選択できます。

3 構造式エディター(Structure editor) お好きな構造式エディターを選択

#### 4 情報

お使いのデフォルト設定の情報やインストー ルが必要なプラグインのダウンロード情報

- 5 ハイライト色設定(Highlights colors) 検索した構造式やテキストデータのハイライト を好きな色に設定できます
- 6 戻る(Back)&保存(Save)ボタン 新しい設定を確認し、よろしければ保存(Save) をやり直すときには戻る(Back)ボタンをクリッ クしてください。

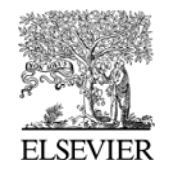

3

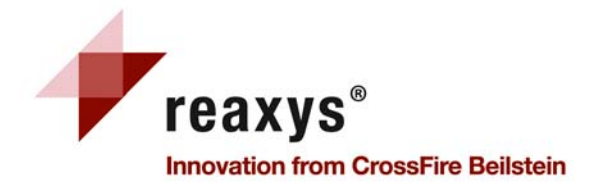

| Reactions | Substances and Properties | Text, Authors and more |
|-----------|---------------------------|------------------------|
| Gener     | ate structure from name   | 1                      |

| Please enter a  | chemical identifier and then click "Submit" | 6   |
|-----------------|---------------------------------------------|-----|
| 2-butoxy-1-meth | yl-4-nitrobenzene 2                         |     |
| Chemical Name:  | aspirin                                     | _   |
| InChI-Key:      | BSYNRYMUTXBXSQ-WXRBYKJCCW                   | t j |
| CAS-No:         | 50-78-2 Cance                               |     |
| Smiles:         | CC(=0)0C1=C(C=CC=C1)C(0)=0                  |     |

| Generate structure from name Double click this frame and draw reaction query | 3 Search as / by Product Starting material Any role Reagent/ Catalyst Substructure: on heteroatoms | ☐ Ignore stereo<br>☐ No isotopes<br>☐ No charges<br>☐ No radicals<br>☐ No additional rings<br>☐ Keep Fragments separate<br>☐ Ignore Atom Mappings |
|------------------------------------------------------------------------------|----------------------------------------------------------------------------------------------------|----------------------------------------------------------------------------------------------------|
| Conditions (Form-based) Conditions (Advanced)                                | on all atoms                                                                                       | Search                                                                                                    |

注: このオプションは、対応する化合物がReaxysのデータベース中にあるときのみご使用になれます

# 化学名から構造式を作成 4 Generate a structure from name

反応検索と物質・物性値検索で利用できます

1 名称から構造式作成ボタン(Generate structure from name button) このボタンをクリックし、入力フィールドを開く

### 2 化合物名入力フィールド

体系名(systematic name)や慣用名、CAS レジ ストリー番号、InChI キーを入力する。Submit ボタンをクリックすると化学構造式を表示しま す。

### 3 構造式/反応ウィンドウ

作成した構造式は、構造式/反応ウィンドウに 表示されます。

- 以下の操作が可能です
- a) すぐに検索開始
- b) ボックスをダブルクリック(または、右クリック)すると構造式を構造式エディタで修正できます
- c) 検索タイプを決めます。さらに検索条件を 加えたり、付加的な検索オプションを選択 できます

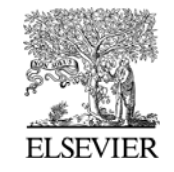

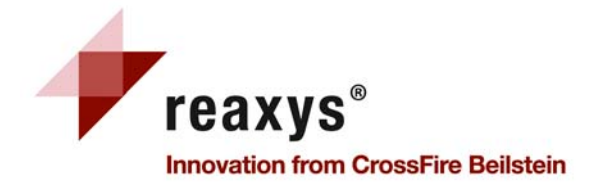

| Query         Results         Synthesis Plans         History           Reactions         Substances and Properties         Text, Au | My Alerts My Settings Help Juthors and more                                                                                                    |
|----------------------------------------------------------------------------------------------------|----------------------------------------------------------------------------------------------------|
| Generate structure from name                                                                                                    |                                                                                                    |
| Double click this frame and draw reaction qu<br>Cl<br>Cl<br>NH                                                                       | Search as / by       2         Product       Product         Starting material       No isotopes         Any role       No charges         Reagent/ Catalyst       No additional rings         As drawn       3         Substructure:       on heteroatoms         on heteroatoms       on all atoms |
| Conditions (Form-based) Conditions (Advanced<br>Reaction Data<br>Bibliographic Data                                                  | ) Search                                                                                                    |
| Clear Query Load Query/Batch                                                                                                    | Save Query                                                                                                    |

保存した検索のロード方法

- 1. ロード検索ボタン(Load Query)をクリック(検索タブ(Query tab)の時に実行できます)
- 2. 保存した XML ファイルの場所を参照し、ファイルをクリック

File C:\Documents and Settings\rypensc\Desktop\Reaxys\Cycle.xml Browse... Open

# 反応検索タブ 5 Reactions Query tab

- 1 構造式/反応ボックス このウィンドウは、検索される構造や反応、ま た、付加的な検索条件のついた構造を表示
- 2 検索条件 (Search as / by)
   必要なとき、物質の条件を決定

### 3 検索タイプの選択

As drawn:描いたままの構造を検索, Substructure: 付加的置換を含めた結果検索

### 4 付加的検索オプション

検索に変更が必要なときには、付加的オプションを選択

5 検索条件を追加 (Add further search conditions)

反応や書誌情報の制限を追加したとき、この リンクをクリック

### 6 検索(Search)

このボタンをクリックすると検索が始まります。 検索進行ボックスが現れ、検索のキャンセル または、結果の表示を選択できます。

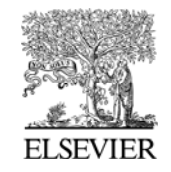

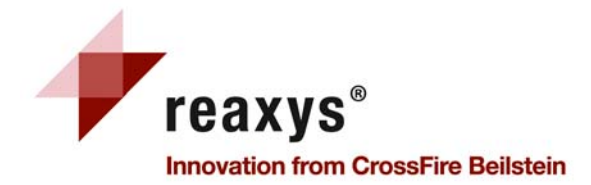

## 反応検索タブーフォームベース検索 6

### Reactions Query tab Form-based Search

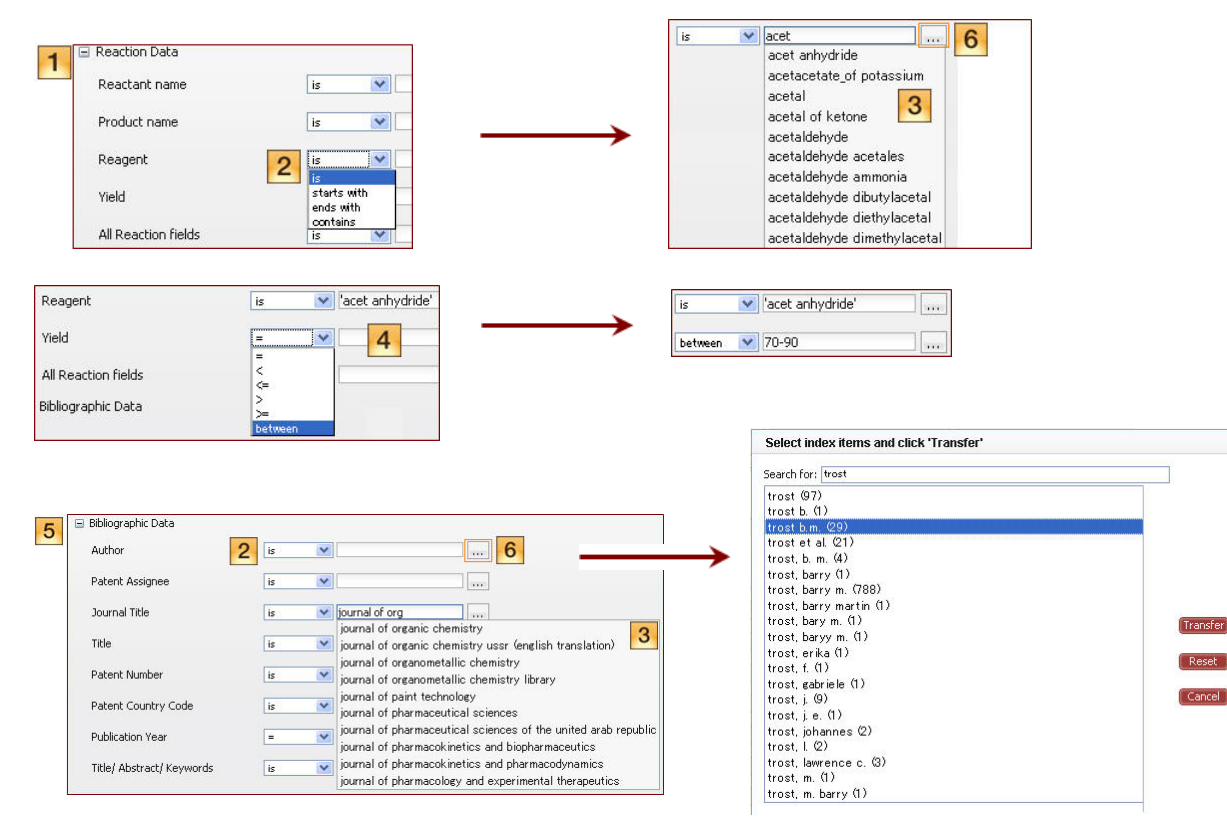

注:フォームベース検索リンクは普段よく使うグループ化されたフィールドが開きます。例、収率 や試薬名を含む"Reaction Data"フォーム、ジャーナル名や特許の出願機構名を含む "Bibliographic Date"フォーム。"All Reaction fields"と"Title/Abstract/Keywords"フィールドは テキストフィールドです。複数のフィールドを演算子で結び、組み合わせ検索することができま す。

### 1 反応データ

反応物名、生成物名、試薬、収量や全反応フィールド

フィールドをいくつか選択した時には、AND で 検索されます

### 2 演算子

ドロップダウンメニューから適切な演算子を選 択

### 3 選択リスト

入力を始めると選択候補が現れます

- 4 数値フィールド テキストボックスに数字や値域を入力し、演算 子を選択
- 5 **書誌情報 (Bibliographic Data)** 著者、特許出願人、ジャーナルタイトル、タイト

ル、特許番号、特許国⊐ード、出版年やタイト ル/要旨/キーワードのフィールドが AND 検索 できます。

6 インデックス機能の拡張(Expand Index feature)

 ボタンをクリックするとインデックス一覧が 表示され、いくつかのタームを入力することが できます。Transferボタンをクリックすると、選択 したデータを検索に追加します

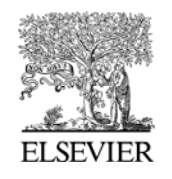

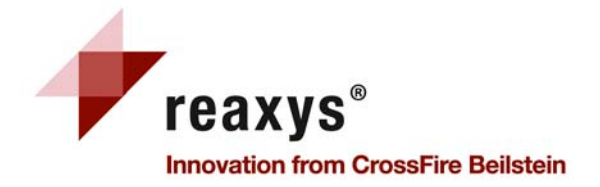

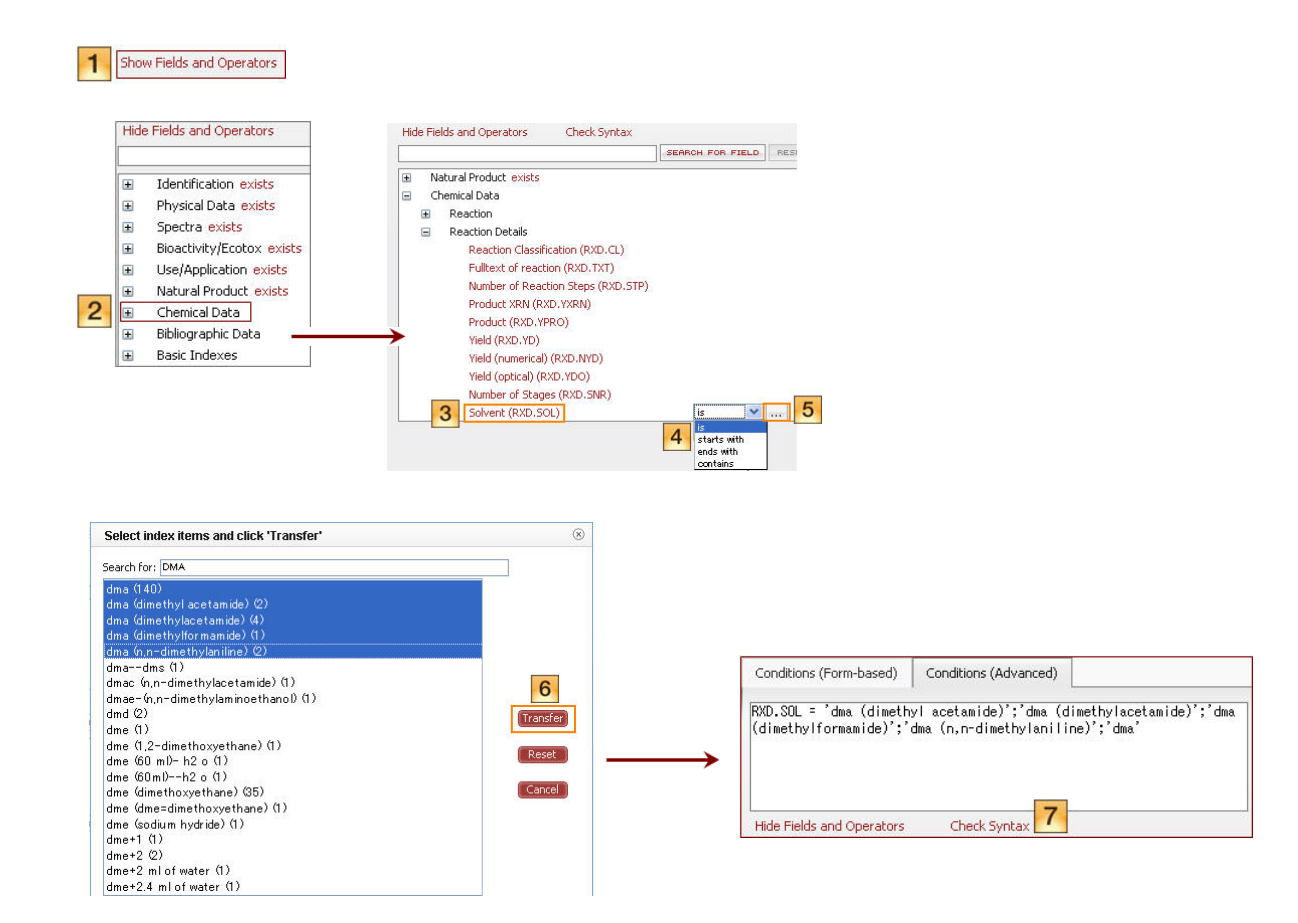

注: アドバンス検索では指定したフィールドと構造式や反応式を組み合わせて、検索することが できます。

# 反応検索タブーアドバンス検索 7

### **Reactions Query tab Advanced Search**

- 1 フィールドとオペレーターの表示 Show Fields and Operators ョンリストからフィールドコードを選択します
- 2 フィールドの分類
   ■をクリックしますとフィールドリストが展開します
- 3 フィールドの選択 検索したいフィールドをクリックします
- 4 オペレーター ドロップダウンメニューからオペレイションを選 択します
- 5 インデックス機能の拡張(Expand Index feature)

 ボタンをクリックするとインデックス一覧が 表示され、いくつかのタームを入力することが できます。

6 フィールドデータの転送(Transfer the field data)

必要なデータエントリーを選択し、Transferdボタ ンをクリックすると、選択したデータを検索に 追加します

7 構文のチェック(Check Syntax)

手動でフィールドコードを"Advanced Search"ボ ックスに入力する場合、"Check Syntax"をクリ ックすると、検索式が正しいかどうか確認しま す

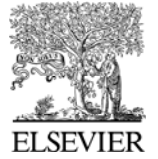

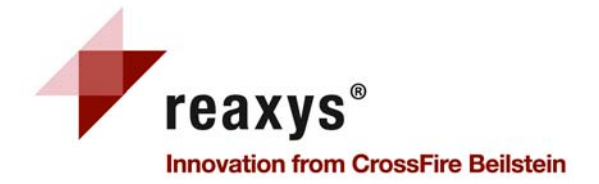

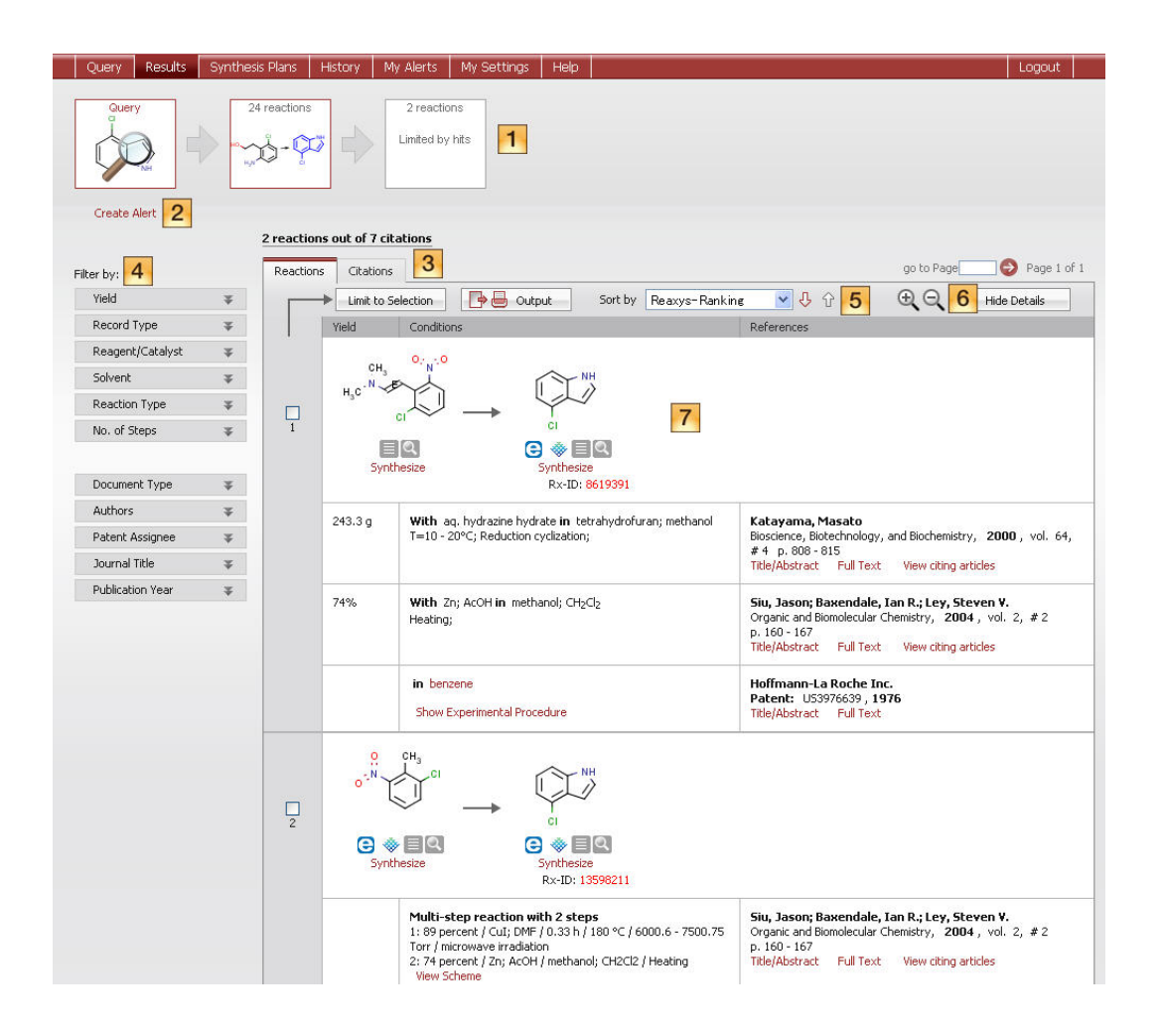

# 反応検索結果 8 全体の概要

#### 1 ブレッドクラム機能

グラフィカルナビゲーションにより結果解析の 軌跡が確認できます。

- 2 アラートの設定(Create Alert) リンクをクリックして、アラートを設定
- 3 反応/引用タブ(Reactions/Citations) 反応タブが、デフォルトで表示されますが、引 用タブをクリックして切り替えられます。
- 4 絞り込み機能 (Filter by) 反応情報(収量、レコードタイプ、試薬/触媒、 溶媒、反応タイプ、ステップ数)や書誌情報(文 献タイプ、著者、特許出願人、雑誌名、発行 年)へリンクしたフィルターによって結果を絞り 込み
- 5 ツールバー

選択したものに限定する(Limit to selection)、 アウトプット(Output)、ソート(Sort by)へアクセ ス

#### 6 拡大/縮小ツール

表示された化学構造式のサイズを拡大/縮小 します

7 反応検索結果

表で必要な情報を表示し、結果を素早く一覧 できます。要旨、原著論文・特許(全文)や Scopusの関連情報にアクセスできます。

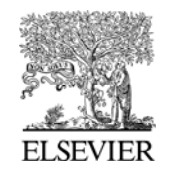

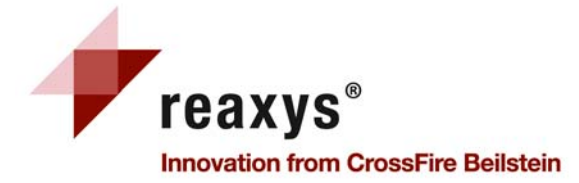

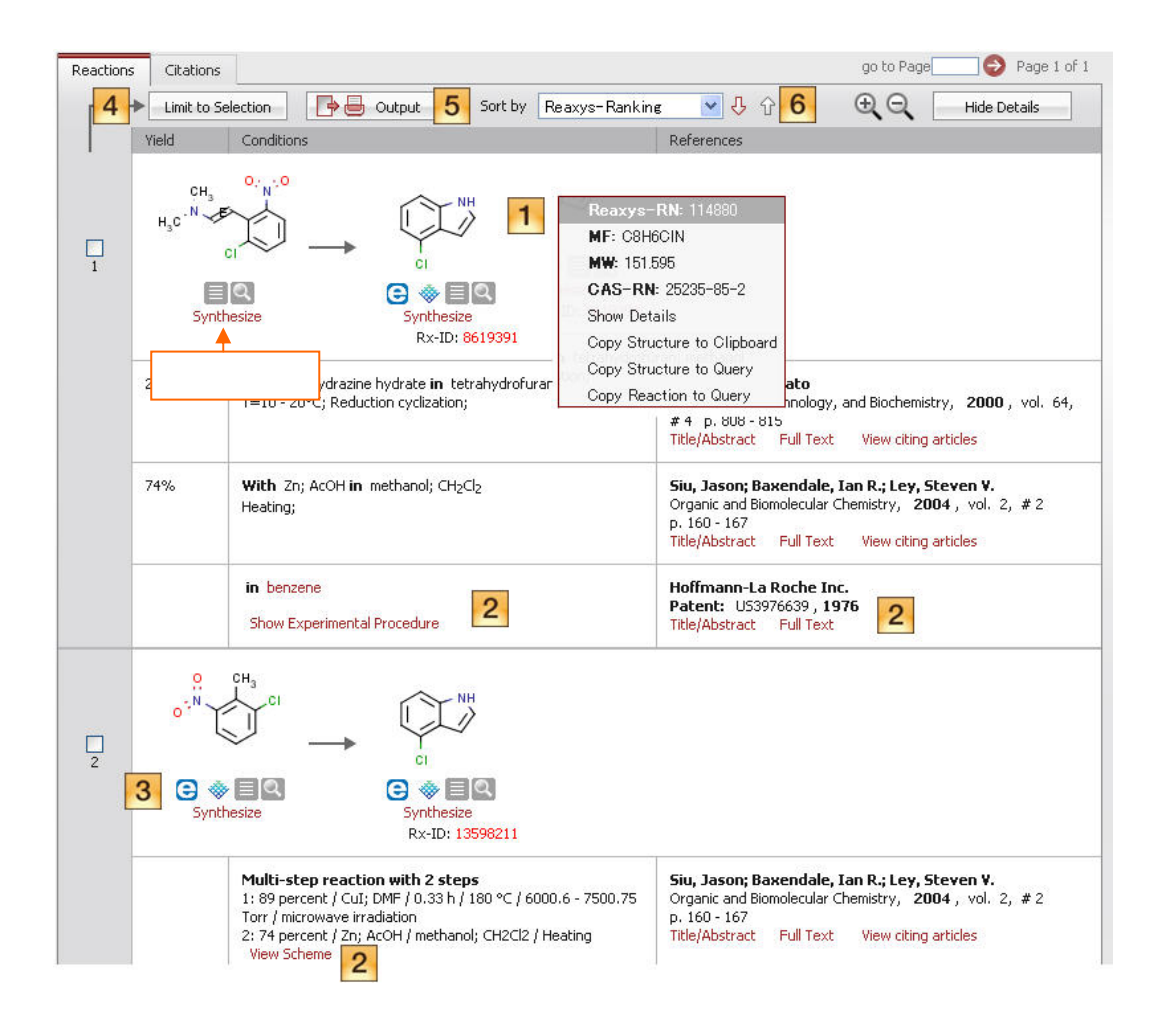

# 反応検索結果 9 反応タブ

#### 1 付加情報/サブアイテム

Reaxys –RN: *Reaxys 番号* MF: *分子式* CAS-RN: *CAS 番号* Show Details: 物性値、スペクトルデータなど の情報を表示 Copy Structure to Clipboard:クリップボードへ 化学構造式をコピー

### 2 詳しい書誌情報へアクセス

タイトル/要旨、引用文献の全文の表示や SCOPUS ヘアクセス。特許からは、該当する 実験項(実施例)本文を表示。合成計画として の多段階反応のスキームを表示

#### 3 購入可能

購入可能な物質にアイコンが表示され、適切 なプラットフォームへ (eMolecules / ACD)リン ク

- 4 選択したものに限定 (Limit to Selection) ヒットしたうちの重要な反応を選択し、このボタ ンをクリックすると限定したヒットセットを表示.
- 5 アウトプット (Output) 必要なフォーマットでデータをエクスポート
- 6 ソート (Sort by)

Reaxys 番号、収率、Reaxysランキング等で降 順↓・昇順↑ソート

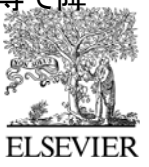

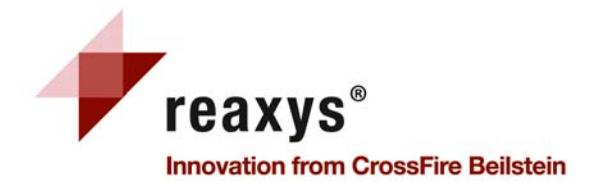

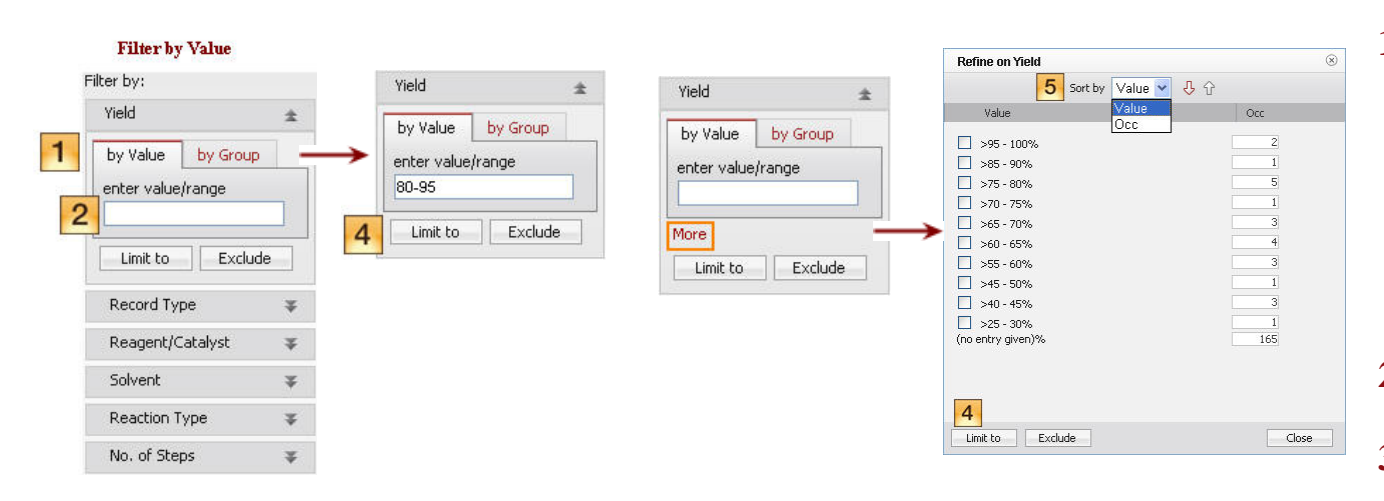

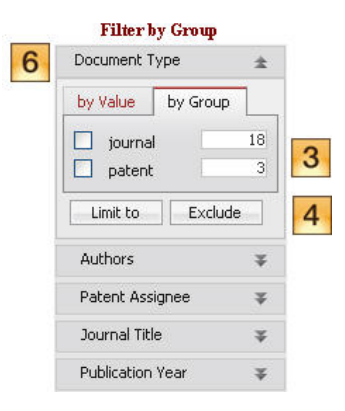

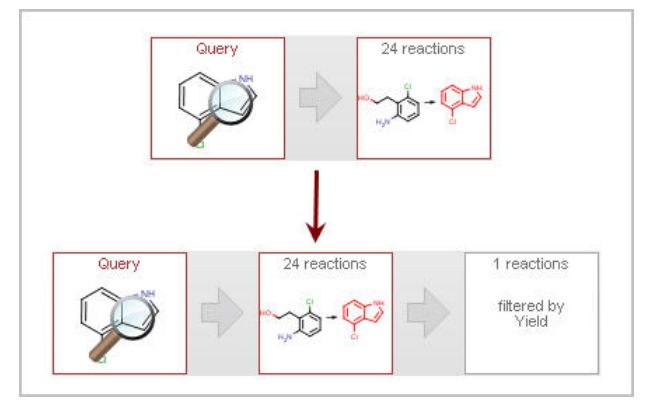

# 反応検索結果タブ 10 絞り込み(Filter by)

#### 1 絞り込み (Filter by) 反応詳細へリンクした選択フィルター

- 収量 (Yield)
- レコードタイプ (Record Type)
- 試薬/触媒 (Reagent/Catalyst)
- 溶媒 (Solvent)
- 反応タイプ (Reaction Type)
- ステップ数 (No. of Steps)

#### 2 by Value タブ

- 値もしくは値の範囲を入力
- 3 by Group タブ 制限又は除外したい項目のボックスにチェック を入れる
- 4 制限(Limit to)/除外(Exclude)ボタン 実行したい動作のボタンをクリック
- 5 フィルターのリファイン
  - More ボタンをクリックすると、選択項目が全て 展開画面で表示されます。データの値や頻 度でソートできます

### 6 絞込み

- 書誌情報にリンクしたフィルター
- 文献タイプ (Document Type)
- 著者 (Authors)
- 特許発願人 (Patent Assignee)
- ジャーナルタイトル(Journal Title)
- 出版年 (Publication Year)

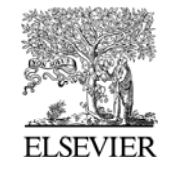

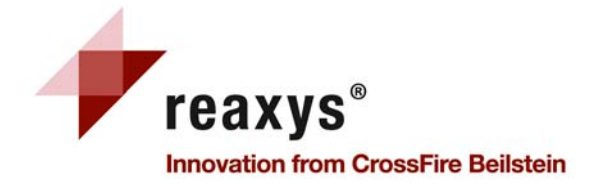

|     | Query                                        | Results                                                                       | Synthesis Plans History My Aler                                               | ts My Settings Help               | Logout                                                                                                    |
|-----|----------------------------------------------|-------------------------------------------------------------------------------|-------------------------------------------------------------------------------|-----------------------------------|----------------------------------------------------------------------------------------------------|
| Ē   | Synthes                                      | sis 1 🖸                                                                       |                                                                               |                                   |                                                                                                    |
|     |                                              | Undo                                                                          | Open Save                                                                     | Copy plan to new page             | 2 - Output 3 Synthesis Left to Right 4 Hide Hints                                                                                                    |
|     | 0,<br>0 <sup>, N</sup><br>≶y                 | cH <sub>3</sub><br>cl<br>mthesize 6                                           | 2<br>89 %<br>Modify<br>Modify                                                 | 1<br>74 %<br>Modify<br>5<br>% 🕃 🗐 | <ul> <li>Hints</li> <li>Click on "Synthesize" to find all preparations of the compound.</li> <li>In the browser below review the preparations and "Add" the best one to the synthesis tree.</li> <li>Click on "Modify" if you want to select different starting materials.</li> <li>Click on the button "Copy plan to new page" if you want to investigate alternative routes.</li> </ul> |
|     | н <sub>3</sub> с∙<br>н <sub>3</sub> с∙<br>≶у | $\begin{array}{c} & & & & \\ & & & \\ & & & \\ & & & \\ & & & \\ \end{array}$ | 7                                                                             |                                   |                                                                                                    |
| Ļ   |                                              | Hi                                                                            | de selected details Hide all details                                          | 5 Show all details                |                                                                                                    |
| - 1 | Step                                         | Yield                                                                         | Conditions                                                                    |                                   | References                                                                                                    |
|     | 1                                            | 243.3 g                                                                       | With aq. hydrazine hydrate in tetrahyd<br>T=10 - 20°C; Reduction cyclization; | Irofuran; methanol                | Katayama, Masato<br>Bioscience, Biotechnology, and Biochemistry, 2000, vol. 64, # 4 p. 808 - 815<br>Title/Abstract Full Text View citing articles                                                                                                    |
|     |                                              | 74%                                                                           | With Zn; AcOH in methanol; $CH_2Cl_2$ Heating;                                |                                   | Siu, Jason; Baxendale, Ian R.; Ley, Steven V.<br>Organic and Biomolecular Chemistry, 2004, vol. 2, # 2 p. 160 - 167<br>Title/Abstract Full Text View citing articles                                                                                                    |
|     |                                              |                                                                               | in benzene<br>Show Experimental Procedure                                     |                                   | Hoffmann-La Roche Inc.<br>Patent: U53976639 , 1976<br>Title/Abstract Full Text                                                                                                    |
|     | 2                                            |                                                                               | in dimethylformamide<br>T=110°C; 80 h; Condensation;                          |                                   | Katayama, Masato           Bioscience, Biotechnology, and Biochemistry,         2000, vol. 64, # 4 p. 808 - 815           Title/Abstract         Full Text         View citing articles                                                                                                    |
|     |                                              | 89%                                                                           | <b>With</b> CuI; DMF<br>T=180°C; P=6000.6 - 7500.75 Torr; 0.33                | 3333 h; microwave irradiation;    | Siu, Jason; Baxendale, Ian R.; Ley, Steven V.<br>Organic and Biomolecular Chemistry, 2004, vol. 2, # 2 p. 160 - 167<br>Title/Abstract Full Text View citing articles                                                                                                    |

注:多段階反応のすべてのスキームが合成計画(Synthesis Plan)のページに表示されます。多段 階反応条件の下の"View scheme"をクリックすると一覧で見やすいように新しい合成計画のペ ージにスキームが表示されます。

# 合成計画 11 Synthesis Plans

1 取り消し (Undo)、開く(Open)、保存(Save)ボ タン

最後の動作の取り消し、合成計画を開くまた は、保存ボタン

2 新しいページに計画をコピー(Copy plan to new page) 田本の合成計画を新しいなずで聞けば、他く

現在の合成計画を新しいタブで開けば、他の 逆合成の検索ができます

- 3 出力(Output) 合成計画を出力します
- 4 合成計画の表示方法
   垂直ツリーか水平ツリーで表示するかを選択
- **5 変更 (Modify)** すでに表示された合成ステップを破棄して他

の合成方法を検討しなおします

6 合成 (Synthesize)

Synthesize をクリックし、その化合物の様々な 合成方法の一覧を表示。ステップを選択し、 Add ボタンをクリックすると逆合成経路に組み 込みます

7 購入可能

購入可能な物質にアイコンが表示され、適切 なプラットフォームへ (eMolecules / ACD)リン ク

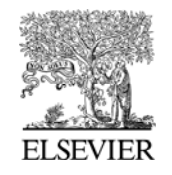

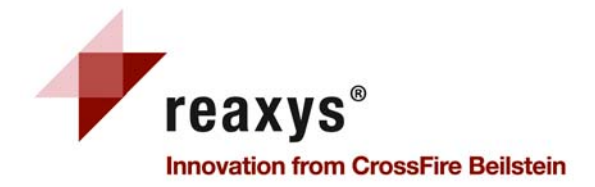

| Output I       | Reactic         | on R                             | tesults                                                                                                    |                        |                                                |                                                                                                    |                                                                                                    |                                                                                    |                                                                                          |                                                   |                                                              |             |
|----------------|-----------------|----------------------------------|----------------------------------------------------------------------------------------------------|------------------------|------------------------------------------------|----------------------------------------------------------------------------------------------------|----------------------------------------------------------------------------------------------------|------------------------------------------------------------------------------------|------------------------------------------------------------------------------------------|---------------------------------------------------|--------------------------------------------------------------|-------------|
| Output 1       | 1               | 0<br>0                           | Reactions Table<br>PDF/Print                                                                                                    | 0 00                   | Reactions Citation Ta<br>XML<br>Microsoft Word | ble                                                                                                    | Literature Managemen<br>(e.g. ReferenceManag                                                       | t Systems<br>jer, EndNote et                                                       | <sub>c.)</sub> O                                                                         | RD File                                           | 3                                                            |             |
|                |                 |                                  |                                                                                                    | 0                      | Microsoft Excel                                |                                                                                                    |                                                                                                    |                                                                                    |                                                                                          |                                                   |                                                              |             |
| Include the    | e following     | g hea                            | adline 3                                                                                                    |                        |                                                |                                                                                                    |                                                                                                    |                                                                                    |                                                                                          |                                                   |                                                              |             |
| Output range   | 4               |                                  | <ul> <li>All Hits</li> </ul>                                                                                                    | ) Sel                  | ected hits 🛛 🔿                                 | Range:<br>e.g. 1                                                                                                    | , 2-5, 10                                                                                          |                                                                                    |                                                                                          |                                                   |                                                              |             |
| Output contair | ns 5            |                                  | <ul> <li>include Structure</li> <li>include Experime</li> <li>All available data</li> <li>Identification dat</li> <li>Hit data only</li> </ul> | s<br>ntal P<br>:a only | ocedure                                        |                                                                                                    | Output Output                                                                                      | <ul> <li>○ React</li> <li>✓</li> <li>✓</li> <li>✓</li> <li>✓</li> <li>○</li> </ul> | ions Table<br>include Abs<br>include Stru<br>include Rea<br>All available<br>Hit data on | •<br>tracts<br>uctures<br>uctions<br>e data<br>ly | Reactions Cita                                               | ition Table |
| ок             |                 |                                  | Cancel                                                                                                    |                        | Dutput Output                                  | <ul> <li>Subs</li> <li>✓</li> <li>✓<th>include Structures<br/>All available data<br/>Identification data or<br/>Hit data only<br/>Select data</th><th>Substance Deta</th><th>ails Table</th><th>0</th><th>Substance Cital</th><th>ions Table</th></li></ul> | include Structures<br>All available data<br>Identification data or<br>Hit data only<br>Select data | Substance Deta                                                                     | ails Table                                                                               | 0                                                 | Substance Cital                                              | ions Table  |
| [              |                 |                                  |                                                                                                    |                        | Please select th                               | Se<br>Se facts you #                                                                                                    | lect All                                                                                           | the list below                                                                     | v.                                                                                       |                                                   |                                                              |             |
|                | V Phy<br>V<br>V | <b>/sica</b><br>Me<br>Cry<br>Sol | al Data<br>Iting Point (55)<br>ystal Property Descript<br>Iubility (MCS) (16)                                                                  | ion (                  | 38) V<br>V                                     | t <b>ra</b><br>IR Spectroscop<br>UV/VIS Spectro<br>NMR Spectrosc                                                                                                    | у (43)<br>scopy (18)<br>ppy (12)                                                                   | <b>Jse/Applicati</b><br>✓ Use (18)                                                 | on v Bioa                                                                                | activity,<br>Pharma<br>Ecotoxi<br>Concen          | /Ecotox<br>acological Data<br>icology (2)<br>atration in the | (15)        |

# アウトプット 12 Output

- 1 アウトプット (Output) エクスポートする結果のタイプを選択
- 2 出力形式(to)
   エクスポートファイルのフォーマットを決定 (PDF/Print, XML, Microsoft Word or Excel, TXT for Literature Management Systems, or RD File)
- 3 見出し表示機能 (Include the following headline)

チェックボックスにチェックを入れ、見出しを入れると文書のどのページにも見出しが入ります

4 アウトプットの範囲 (Output range) ヒットしたデータのどれをエクスポートするかを 決められます:全ヒット(All Hits),選択したヒット (Selected Hits,アウトプットボタンをクリックする前 に選択),範囲(Range,ボックスに入力)

5 アウトプットに含まれるもの

**反応アウトプット**:構造/実験項、全ての利用でき るデータ、もしくは、identification data のみ 物質アウトプット:構造と全ての利用可能なデー タまたは identification data のみ、選択データ 引用文献アウトプット:構造と要旨を含めるかを 選択

### 6 OK ボタン

OK ボタンをクリックし、エクスポートを開始しま す。やめるときには、Cancel ボタンをクリックしま す。

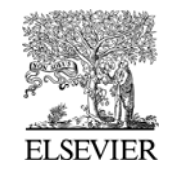

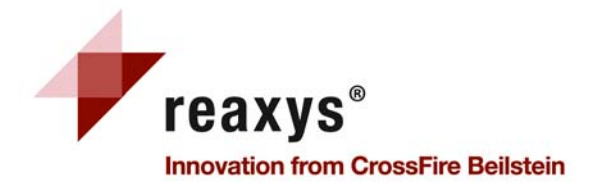

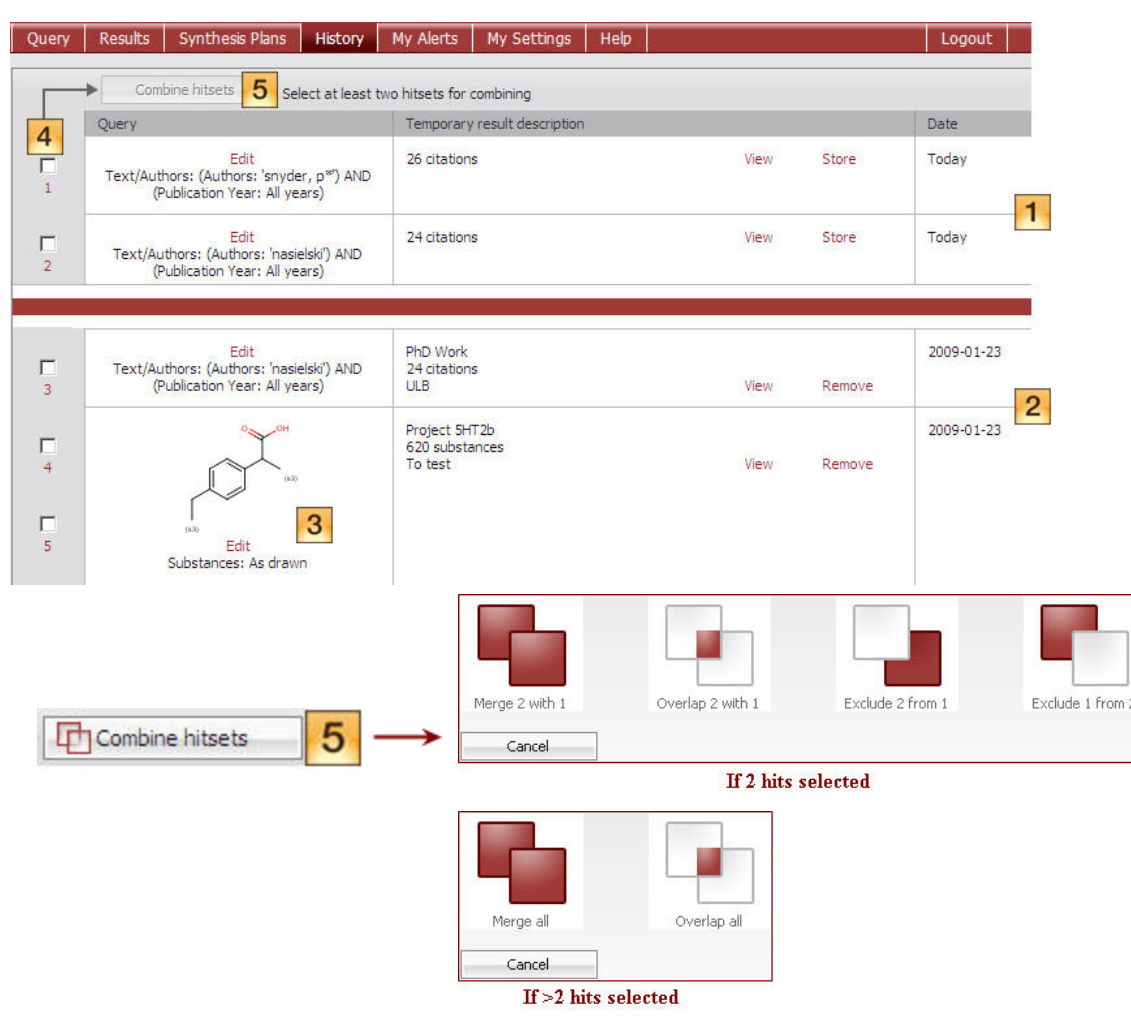

注:履歴の表はクエリーからの結果、または、結果の解析からの全ての現在のセッションのヒット セットを表示します。最も最新のヒットセットはリストの最初に表示されます。ここで、グラフィカルな 集合演算が行えます。

# 履歴 13 History

#### 1 一時的なリスト

上部の表は、現在のセッションの全てのヒットセット

"View"をクリックすると、結果ページでのヒットセットを表示

"Store"をクリックすると (ファイル名とコメン トを入力) リストが保存されます

### 2 セーブされたリスト

下部の表は、ユーザーによって保存されたヒットセット。ユーザーがログインしたとき、全 ての保存されたヒットセットが表示されます。 "Remove"をクリックすれば、保存したリスト を消すことができます。

#### 3 クエリー

"Edit"をクリックするとクエリーページでのヒットセットと関係のあるクエリーを表示します。

フィルターをかけたヒットセットはこの列では 表示されませんのでご注意ください。

#### 4 ヒットセットの集合演算

5 チェックボックスにチェックをし、2 つ以上の 検索を選択し、"Combine hitsets"ボタンをク リックするといくつかの集合演算選択画面が 表示されます。

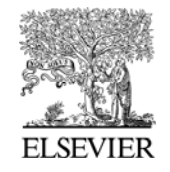

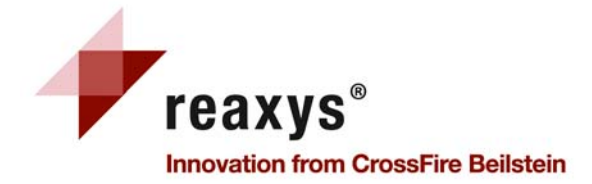

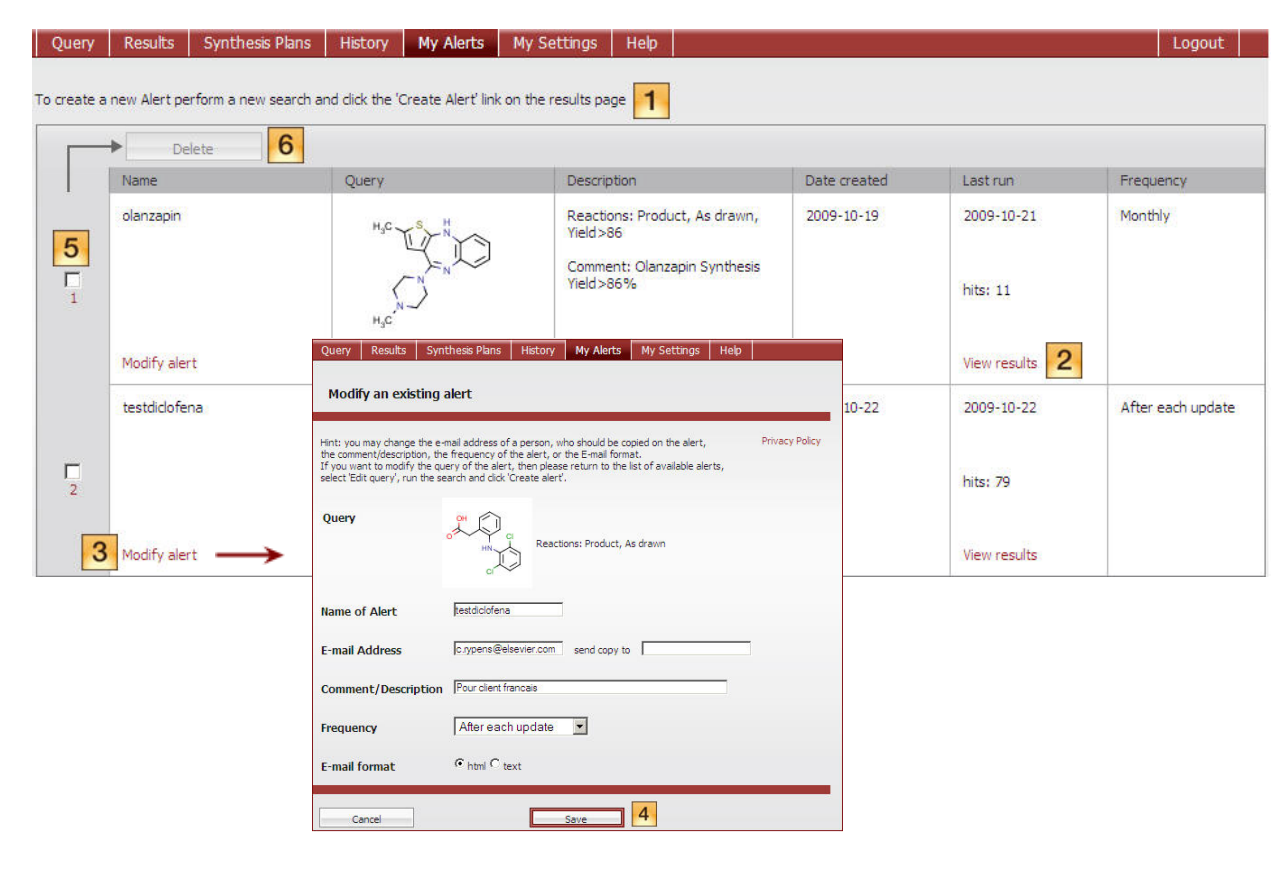

注意:アラート機能のご利用には、ユーザー登録が必要です。

設定したアラートはReaxys サーバー上に保存され、指定したタイミングで、アラートの検索条件と 合致したレコードがReaxys に搭載されたとき、自動的に実行され、結果がメールで配信されます。

# アラート機能 14 My Alert

My Alerts 画面には、設定しているアラート のリストと各アラートの検索条件が表示され ています。

#### 1 アラートの設定方法

検索結果画面の Create Alert リンクをクリックした後、検索条件を登録し、Save ボタンを クリックします

### 2 View results ボタン アラートの検索結果画面を表示します

#### 3 アラートの変更(Modify alert)

4 アラートの名称(Name of Alert)、コピー送付 先(Copy to)、注釈(Comment/Description)、 配信頻度(Frequency)、メールのフォーマット (Email format)を変更することができます。 修正後、Save ボタンをクリックしてください

### 5 アラートの削除(Delete)

6 削除したいアラート前のチェックボックスに チェックを入れ、Delete ボタンをクリックしま す

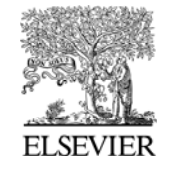

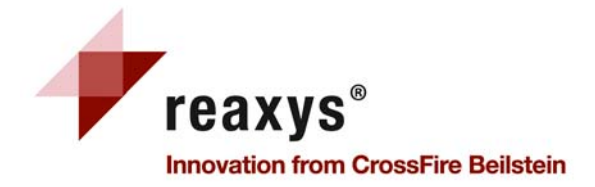

| Query Result                                               | lts Synthesis Plans                      | History My       | Alerts My Settings                                         | Help           |                                                                                          |   |                                                                   |
|------------------------------------------------------------|------------------------------------------|------------------|------------------------------------------------------------|----------------|------------------------------------------------------------------------------------------|---|-------------------------------------------------------------------|
| eactions Sub                                               | bstances and Properties                  | Text, Authors an | nd more                                                    |                |                                                                                          |   |                                                                   |
| Generate str                                               | ructure from name                        |                  |                                                            |                |                                                                                          |   |                                                                   |
| Double d                                                   | lick this frame and draw s<br>HO<br>(c3) | (13)             | As drawn     Substructure:     on heteroa     on all atoms | 2<br>toms<br>s | ☐ Ignore stereo<br>☐ No salts<br>☐ No mixtures<br>☐ No isotopes<br>☐ No additional rings | 3 | Further options     Include related Marku     Keep Fragments sepa |
| Properties (For                                            | m-based) Properties                      | (Advanced)       |                                                            |                | 6 Searc                                                                                  | h | No radicals (type values in fields e.g. 3-                        |
| <ul> <li>∃ Substance D</li> <li>∃ Bibliographic</li> </ul> | Data <b>5</b>                            |                  |                                                            |                |                                                                                          |   | # of Fragments # of Ring Closures                                 |
| Clear Quer                                                 | ry Load Qu                               | ery/Batch        | Save Query                                                 |                |                                                                                          |   |                                                                   |

#### 特定の化合物の情報検索方法

- 1. 物質・物性値タブを選択し、構造式入力ウィンドウをダブルクリック
- 2. お好みの構造式エディターで検索したい化合物の構造式を描いてから、エディターを閉じて、 Reaxys に戻ります
- 3. サーチボタンをクリックし、結果を閲覧

# 物質と物性値検索タブ 15 Substances and Properties Query tab

- 1 構造式/反応ボックス このウィンドウは、必要により付加的な検索 条件も付加された構造式を表示
- 検索条件 構造検索のタイプを決定:完全一致(As Drawn)、部分構造検索(Substructure search)
- 3 付加的検索オプション 検索に変更が必要なときには、付加的オプ ションを選択
- 4 他のオプション (Further options)
   関連 Markush 構造や追加の縮環なしなどの
   オプションを追加できます
- 5 検索条件の追加 (Add further search conditions)

このリンクをクリックにより物質や書誌情報による検索条件を追加(検索は6を参照).

6 検索(Search)

このボタンをクリックして検索を開始します.

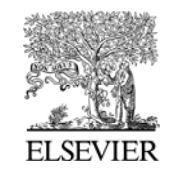

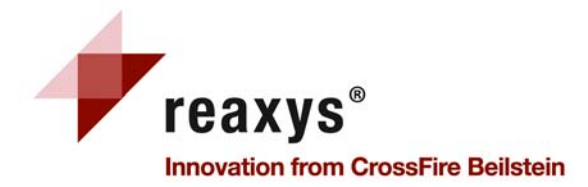

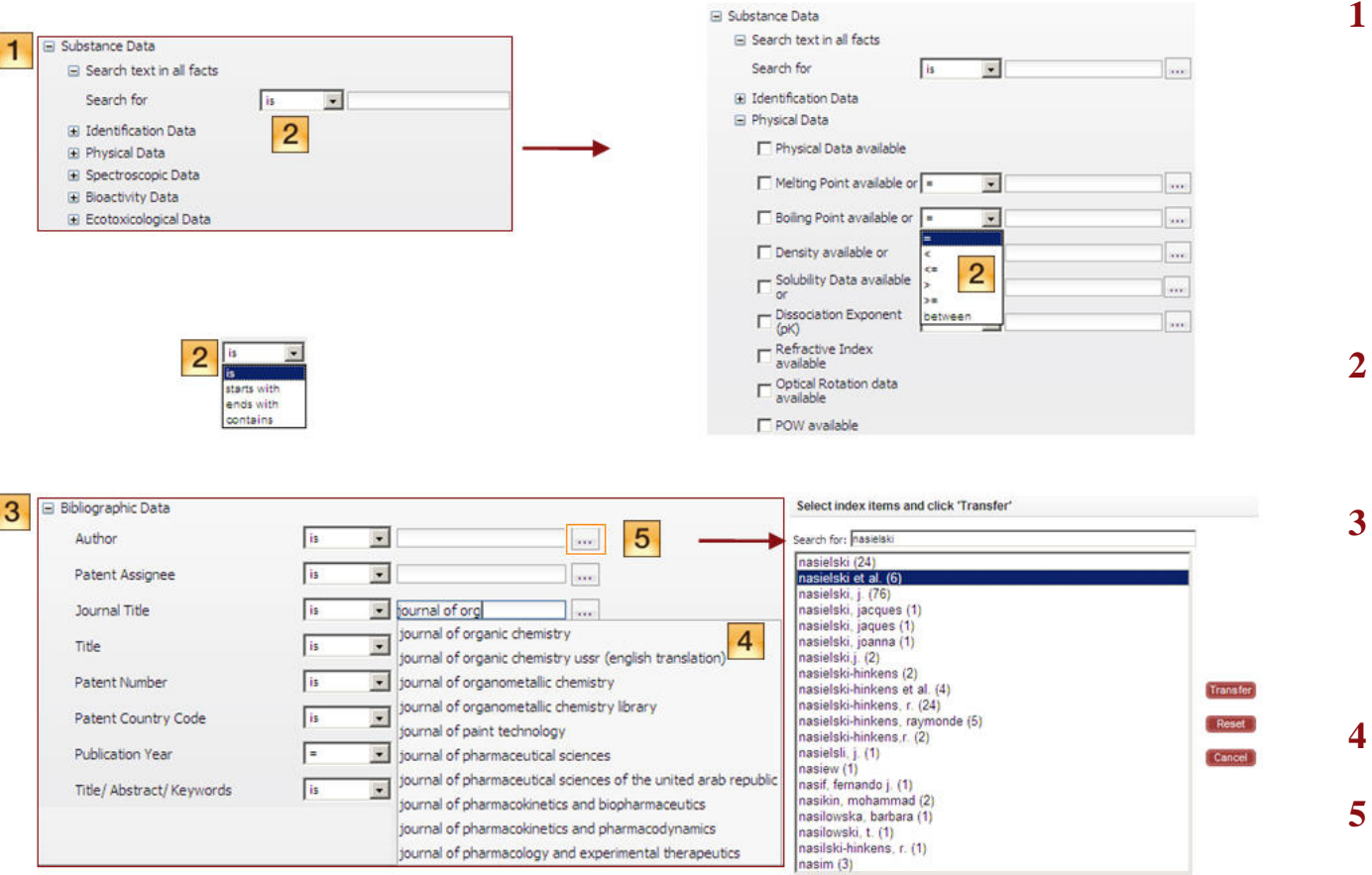

注:フォームベース検索リンクは普段よく使うグループ化されたフィールドが開きます。 例、収率や試薬名を含む"Reaction Data"フォーム、ジャーナル名や特許の出願機構名を含 む"Bibliographic Date"フォーム。 各フィールド間で演算子を用いることができます。

# 物質検索タブ(Substances Query) 16 フォームベース検索

#### Substance Data

テキストで全ての facts の検索、識別情 報、物性情報、スペクトルデータ、生物 活性情報、環境毒性情報を検索できま す(このテキストボックスにいくつかのタ ームを入力し、セミコロン";"で区切ると OR 検索ができます)。

フィールドをいくつか選択した時には、 AND で検索されます

2 演算子

ドロップダウンメニューから適切な演算 子を選択;数値情報フィールドの場合、 テキストボックスに数や閾値を入力

3 書誌情報 (Bibliographic Data) 著者、特許出願者、ジャーナルタイトル、 タイトル、特許番号、特許国コード、出版 年やタイトル/要旨/キーワードのフィール ドが AND 検索できます。

#### 4 選択リスト

- 入力を始めると選択候補が現れます
- 5 インデックス機能の拡張(Expand Index feature)

ボタンをクリックするとインデックスー 覧が表示され、いくつかのタームを入力 することができます。Transfer ボタンをク リックすると、選択したデータを検索に追 加します

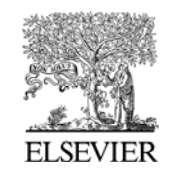

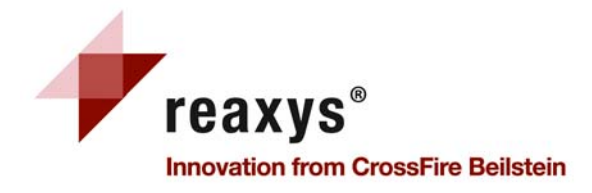

物質検索タブ(Substances Query) 17 アドバンス検索

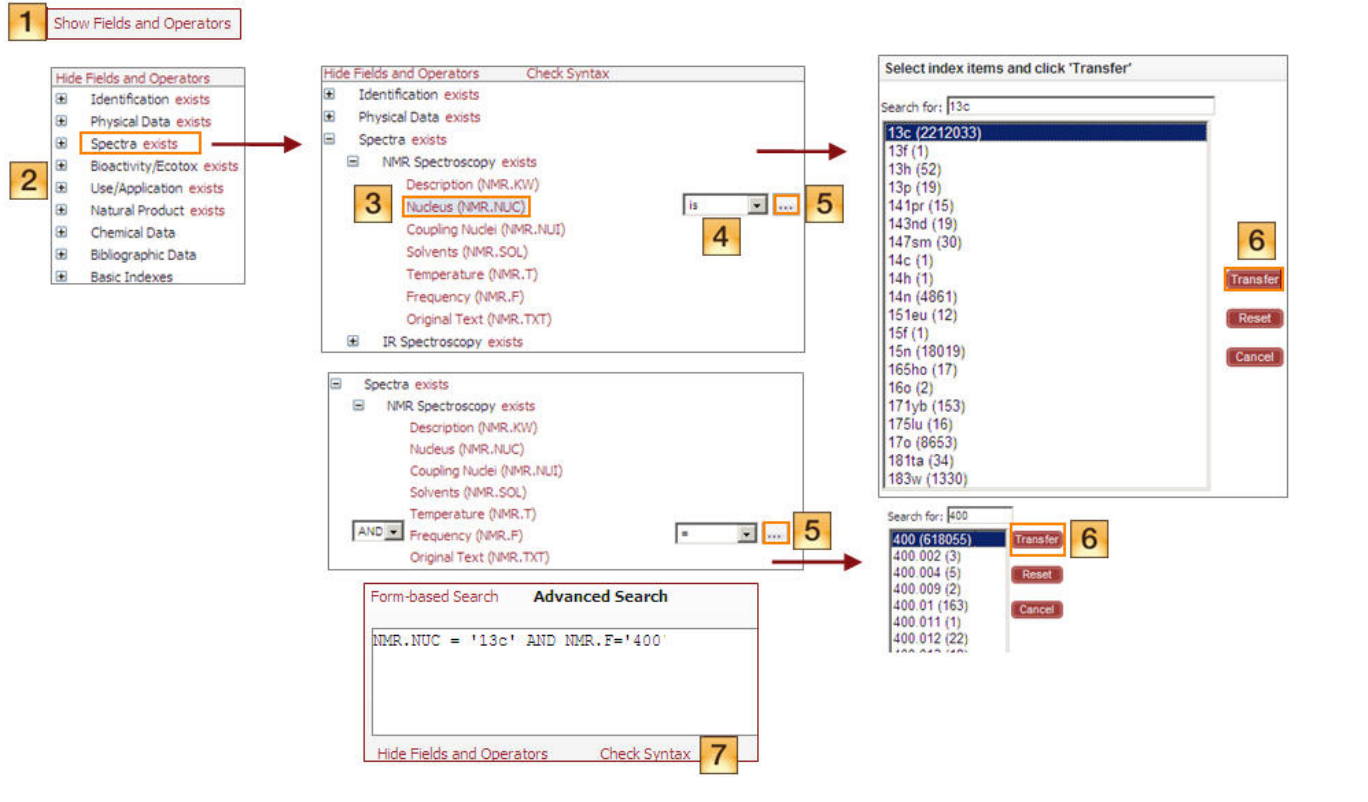

注: アドバンス検索では指定したフィールドと構造式や反応式を組み合わせて、検索することができま す。

1 フィールドとオペレーターの表示 Show Fields and Operators をクリックし、ナビ ゲーションリストからフィールドコードを 選択します

- 2 フィールドの分類
   ■をクリックしますとフィールドリストが 展開します
- 3 フィールドの選択 検索したいフィールドをクリックします

4 オペレーター ドロップダウンメニューからオペレイシ ョンを選択します

5 インデックス機能の拡張(Expand Index feature)

ボタンをクリックするとインデックス
 一覧が表示され、いくつかのタームを
 入力することができます。

6 フィールドデータの転送(Transfer the field data)

必要なデータエントリーを選択し、 Transfer ボタンをクリックすると、選択し たデータを検索に追加します

7 構文のチェック(Check Syntax) 手動でフィールドコードを"Advanced Search"ボックスに入力する場合、 "Check Syntax"をクリックすると、検索 式が正しいかどうか確認します

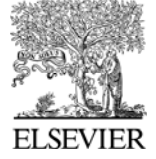

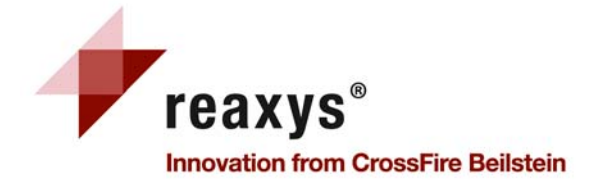

| Query Results Synthesi                                                                                                | s Plans   | History My Alerts My                                                                                                    | y Settings Help                                                                                                    |                                         |                                                                                                    | LC         | gout                          |
|----------------------------------------------------------------------------------------------------|-----------|----------------------------------------------------------------------------------------------------|----------------------------------------------------------------------------------------------------|-----------------------------------------|----------------------------------------------------------------------------------------------------|------------|-------------------------------|
| 2 <b>2</b> 2 2                                                                                                    | 18 substa | nces out of 1758 citations                                                                                                    |                                                                                                    |                                         |                                                                                                    |            |                               |
| Filter by: 3                                                                                                    | Substand  | tes (Grid) Substances (Tab                                                                                                    | le) Citations                                                                                                    |                                         | go to Page 📃 😔                                                                                                    | Page 1     | of 2 <b>DC</b>                |
| Molecular Weight 🛛 🐺                                                                                                  |           | Limit to Selection                                                                                                    | 🞐 🖶 Output 💦 Sort by 🛛 No of Reference                                                                                                    | ces 💌 🕹 🗘                               | 4 ⊕ 🤤 5                                                                                                    | Hide Det   | ails                          |
| Number of Fragments ¥                                                                                                 |           | Structure                                                                                                    | Chemical Name                                                                                                    | N° of<br>preparations                   | Available Data                                                                                                    | Nº of ref. | Boiling<br>Point              |
| Spectroscopic Data       Spectroscopic Data       Bioactivity       Natural Product       Document Type       Authors |           | H <sub>3</sub> C<br>H <sub>0</sub><br>$\downarrow$<br>$\downarrow$<br>$\downarrow$<br>$\downarrow$<br>$\downarrow$<br>$\downarrow$<br>$\downarrow$<br>$\downarrow$<br>$\downarrow$<br>$\downarrow$ | ibuprofen<br>2-(4-isobuty/phenyl)propionic acid<br>a-methyl-4-(2-methylpropyl)benzeneacetic acid<br>a-(p-isobuty/phenyl)propionic acid<br>(+/-)-2-(4-isobuty/phenyl)propionic acid<br>alpha-(4-isobuty/phenyl)propionic acid<br>a-(p-isobuty/phenyl)-propionic acid                                                                         | 170 prep<br>out of<br>593<br>reactions. | Hit Data (2)<br>Identification<br>Physical Data (464)<br>Spectra (149)<br>Bioactivity/Ecotox (1008)<br>Use/Application (2984) | 1698       | 220 °C                        |
| Patent Assignee ¥<br>Journal Title ¥<br>Publication Year ¥<br>合成計画                                                    | <br>画へ    | H <sub>3</sub> C<br>H <sub>0</sub> C<br>C<br>Synthesize<br>Show Details                                                                                                    | 2-[4-(2-Oxocyclopentan-<br>1-ylmethyl)phenyl]-propionic acid<br>2-[4-(2-oxocyclopentylmetyl)-phenyl] propionic<br>acid<br>2-[4-(2-oxocyclopentylmethyl)phenyl]propionic<br>acid<br>Loxoprofen<br>(+/-)-2-<4-(2-<br>oxocyclopentylmethyl)phenyl>propionic acid<br>loxoprofen<br>a-methyl-{4-[(2-<br>oxocyclopentyl)methyl]}phenylacetic acid | 8 prep<br>out of<br>60 reactions.       | Hit Data (4)<br>Identification<br>Physical Data (6)<br>Spectra (4)<br>Bioactivity/Ecotox (18)<br>Use/Application (24)         | 26         | 231 -<br>232 ℃<br>(2<br>Torr) |
|                                                                                                    | 3         | H <sub>3</sub> C<br>HO<br>HO<br>HO<br>HI<br>HI<br>Synthesize<br>Hide Details                                                                                                    | 2-(4-isobutyl-phenyl)-butyric acid<br>butibufen<br>2-(4-isobutylphenyl)butyric acid<br>R, S-butibufen<br>a-ethyl-4-(2-methylpropyl)-phenyl-acetic acid<br>2-(4-isobutylphenyl)-butyric acid<br>Butibufen                                                                                                    | 3 prep<br>out of<br>8 reactions.        | Hit Data (1)<br>Identification<br>Physical Data (5)<br>Bioactivity/Ecotox (4)<br>Use/Application (17)                         | 15         | 124 -<br>128 ℃                |

# 物質と物性値 18 Substances and Properties 結果画面の概要

#### 1 ブレッドクラム機能

- グラフィカルナビゲーションにより結果解 析の軌跡が確認できます。
- 物質(グリッド)/物質(表)/引用タブ Substances (Grid)/Substances (Table)/Citations Tab 物質(表)タブは、デフォルトで表示されま すが、物質(グリッド)や引用タブをクリック して切り替えられます。
   絞り込み機能(Filter by)
  - 物質情報(分子量、フラグメント数、物性 値、分スペクトルデータ、生物活性)や書 誌情報(文献タイプ、著者、特許出願人、 雑誌名、発行年)へリンクしたフィルターに よって結果を絞り込み
- 4 ツールバー
  - 選択したものに限定する(Limit to Selection)、アウトプット(Output)、ソート (Sort by)へアクセス.
- 5 拡大/縮小ツール 表示された構造式のサイズを拡大/縮小し ます。
- 6 物質と物性値の結果表示

表で必要な情報を表示し、結果をさっと素 早く一覧できます。要旨、原著論文や特許 (全文)やScopusの関連情報にアクセスで きます。

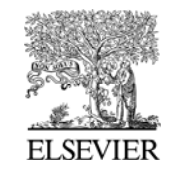

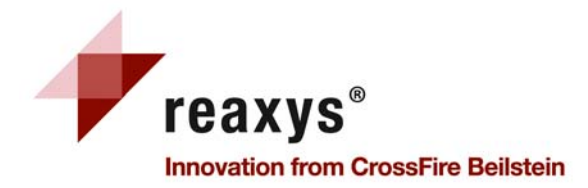

# 物質と物性(Substances and Properties) 19 物質(表)タブ(Substances (Table) tab)

| ances (Grid)                                   | Substance:                                                                                                    | s (Table) Citatio                                                                                                    | ons                                        |                      |                                                                                                    |                                                                                                    |                                                                                | go to Page                            | 🕘 Page       |  |
|------------------------------------------------|----------------------------------------------------------------------------------------------------|----------------------------------------------------------------------------------------------------|--------------------------------------------|----------------------|----------------------------------------------------------------------------------------------------|----------------------------------------------------------------------------------------------------|--------------------------------------------------------------------------------|---------------------------------------|--------------|--|
| -> Limi                                        | to Selection                                                                                                    | 📑 🖶 Outp                                                                                                    | ut S                                       | Sort by              | No of Refe                                                                                                    | rences 💌                                                                                                    | 步 仓 6                                                                          | € € -+                                | iide Details |  |
| Structu                                        | ire                                                                                                    | Chemical N                                                                                                    | Chemical Name                              |                      |                                                                                                    | parations                                                                                                    | Available Data                                                                 | N° of ref.                            | Boiling P    |  |
| н <sub>а</sub> с<br>н <sub>а</sub> с<br>2<br>3 | Synthesize<br>Hide Details                                                                                             | titanium tetra(sec-butoxide)<br>sec-butyl orthotitanate<br>titanium sec-butoxide<br>titanium tetra-s-butoxide<br>titanium tetra-s-butoxide<br>titanium tetra-s-butoxide |                                            |                      | 1 prep<br>out of<br>3 reactions.                                                                                                    |                                                                                                    | Identification<br>Physical Data (3)                                            | 6                                     |              |  |
| 4<br>*<br>5                                    | Reaxys Re<br>Chemical N<br>orthotitanate<br>s-butoxide<br>Identification<br>Patent-Spe<br>Physical Dat<br>Boiling Poir | gistry Number: 1<br>ame: titanium tetr<br>e, titanium sec-butc<br>n<br>ecific Data (1)<br>a<br>nt (1)<br>Jodey (1)                                                      | 4995632<br>a(sec-butoxii<br>xide, titaniur | de), sec<br>m tetra- | -butyl                                                                                                    | Molecula<br>Linear St<br>Molecula<br>InChi Key                                                                                                    | r Formula: C16H36<br>ructure Formula:<br>r Weight: 340.339<br>r: HWCXFDGMZPRMi | D₄TI<br>TI(OC₄H9)4<br>RX-UHFFFAOYSA-N |              |  |
| F                                              | efractive                                                                                                    | Wavelength                                                                                                    | Temperat                                   | ture                 | Comment                                                                                                    | Reference                                                                                                    |                                                                                |                                       |              |  |
|                                                | 1.4568 589nm                                                                                                    |                                                                                                    | 26°C                                       |                      | from<br>Gmelin                                                                                                    | Tsvetkov, V. F.; Likhomanenko, V. A.; Pisareva, V. S<br>Korzhova, N. V.; Kazantsev, V. M.; et al.<br>Journal of Applied Chemistry USSR (English Translation),<br>, vol. 56, p. 1036 - 1039<br>Full Text |                                                                                |                                       |              |  |
|                                                | t Further Inf                                                                                                    | ormation (1)                                                                                                    |                                            |                      |                                                                                                    |                                                                                                    |                                                                                |                                       |              |  |
| C                                              | escription                                                                                                    | Con                                                                                                    | nment                                      | Refer                | ence                                                                                                    |                                                                                                    |                                                                                |                                       |              |  |
| 1                                              | Behaviour as catalyst f                                                                                                |                                                                                                    | from Gmelin Khoni<br>Russia<br>Title/A     |                      | nina, T. G.; Suvorov, A. L.; Soldatova, E. E.; Kozlov, A. V.<br>sian Journal of General Chemistry, <b>1997</b> , vol. 67, p. 729 - 732<br>a <mark>/Abstract Full Text View citing articles</mark> |                                                                                                    |                                                                                |                                       |              |  |

化合物の利用可能なデータの全てのリストは、Show Details をクリックすると開きます。 必要なデータのみを見るときは、表中の"Available Data"の項目をクリックしてください

■をクリック又は構造式をクリックすると サブアイテムや情報のポップアップメニ ューが表示 1 付加情報/サブアイテム Reaxys – RN: Reaxys 番号 MF: 分子式 CAS-RN: CAS 番号 Show Details: 物件値、スペクトルデータ などの情報を表示 Copy Structure to Clipboard;クリックボー ドへ構造をコピー 2 購入可能 購入可能な物質にアイコンを表示し、適 切なプラットフォーム(eMolecules / ACD) ヘリンク。 3 詳細表示/非表示ボタン(Show/Hide **Details**) 4 構造式/化合物情報 (Structure/Compound Data) 化学構造式/化合物の詳細 5 収録情報 この物質について収録されている情報 へのリンク(有機、無機 と有機金属)Gmelinからの抜粋は "from Gmelin" フラッグが付与 6  $\mathcal{Y}$ —  $\mathsf{N}(\mathsf{Sort} \mathsf{by})$ Reaxys 番号、分子量、レファレンスの数 (デフォルト)等で降順↓・昇順↑ソート

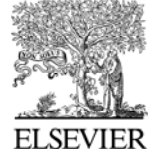

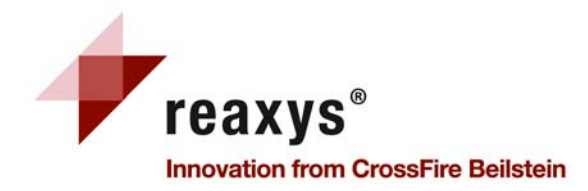

# 物質と物性値(Substances and Properties) 20 物質(グリッド)タブ(Substances (Grid) tab)

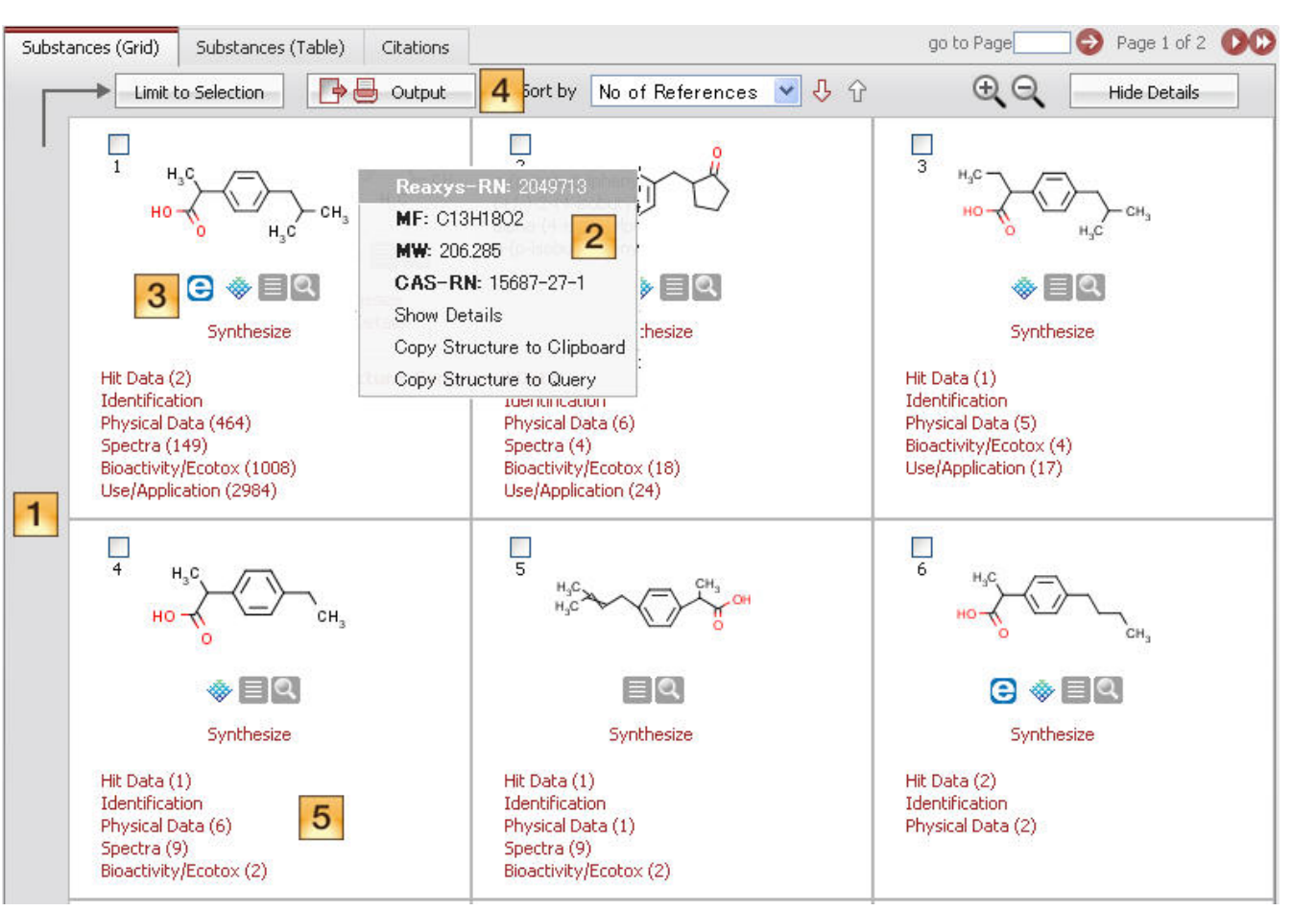

1 **グリッド表示** 結果の素早い概要表示にはグリッド表

結果の素早い概要表示にはクリット表示が可能

#### 2 Additional Information/sub items 付加情報/サブアイテム

構造式をクリックするとサブアイテムや 情報のポップアップメニューが表示 Reaxys – RN: *Reaxys 番号* MF: 分子式 CAS-RN: *CAS 番号* Show Details: 物性値、スペクトルデー タなどの情報を表示 Copy Structure to Clipboard;クリックボ ードへ構造をコピー

#### 3 購入可能

購入可能な物質にアイコンを表示し、 適切なプラットフォーム (eMolecules / ACD) ヘリンク

### 4 アウトプット(Output) 必要なフォーマットでデータをエクスポ ート.

5 この物質についての収録情報一覧

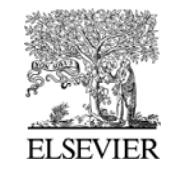

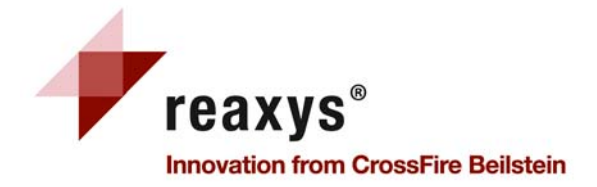

テキスト、著者、その他:文献情報タブ 21 Text, Authors and more Query Tab

| Query Results Reactions Substanc | Synthesis Plans     History     My Alerts     My Settings     Help       es and Properties     Text, Authors and more |       |
|----------------------------------|----------------------------------------------------------------------------------------------------|-------|
| <b>1</b> Quick Search:           | 2                                                                                                    |       |
| Author(s)<br>Assignee(s):        | e.g. Stereoselective AND reduction, e.g. Stereo*                                                                      |       |
| Journal Title:                   | snyder c.w                                                                                                    |       |
| Patent Number:                   | snyder et al. org. synth. coll. vol. iii<1955>471<br>snyder g.j.<br>snyder j.p.                                       |       |
| Publication Year:                | snyder james p.<br>snyder john e.<br>t.g. 2005, t.g. 2000 2000                                                        |       |
| characteristic                   | 5                                                                                                    | earch |

注: 2の Quick Search ボックスでは、AND, OR, PROXIMITY, NEAR, NEXT の演算子が使えます

1 検索画面

著者、出版(ジャーナルタイトルなど)、特 許番号、特許国、フリーテキストや出版年 を入力 フィールドをいくつか指定したときには、 AND で検索されます

#### 2 Quick Search

フリーテキストを入力し、論理演算子で掛け合わせ検索できます。 ワイルドカードも利用可能です。 ワイルドカード "\*"=0文字以上を置き換えます "?" = 一文字を置き換えます

- 3 テキストフィールド/選択リスト 入力を始めると選択候補が現れます
- 4 インデックス機能の拡張(Expand Index feature)

ボタンをクリックするとインデックス一覧 が表示され、いくつかの検索語を選択する ことができます。

ーつのフィールドにいくつかの検索語を選択した場合、OR検索となります

5 入力例
 検索語の入力方法のヒント

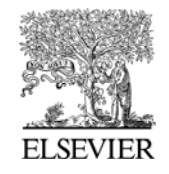

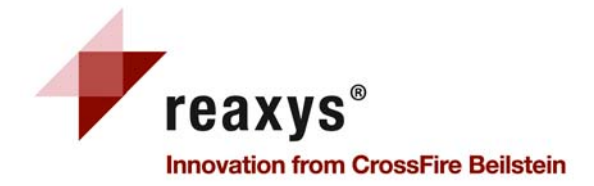

テキスト、著者、その他 : 文献情報タブ Text, Authors and more Citations tabs

| Document Type               | ¥ |   | Limit to Selection                                                                | 🖻 🖶 Output 🛛 🗧 Sort by                                                                                                    | Public  | cation Year 💌 🖓 🔂 3                                                                                   | $\Theta$ | Hide Details |
|-----------------------------|---|---|-----------------------------------------------------------------------------------|----------------------------------------------------------------------------------------------------|---------|----------------------------------------------------------------------------------------------------|----------|--------------|
| Authors                     | ¥ |   | Title of the Document                                                             | Authors                                                                                                    | Year    | Source                                                                                                |          | Times        |
| <sup>p</sup> atent Assignee | ¥ |   | -                                                                                 |                                                                                                    |         |                                                                                                    |          | ciceo        |
| Journal Title               | ¥ |   | Biocatalytic Microcontact<br>Printing                                             | Snyder, Phillip W.;<br>Johannes, Matthew S.;<br>Vogen, Briana N.; Clark,<br>Robert L.; Toone, Eric J.                                                                                                    | 2007    | Journal of Organic Chemistry, 2007, vol. 72, # 19<br>p. 7459 - 7461<br>Full Text View citing articles |          | 9            |
| Publication Year            | ¥ |   | 5.                                                                                |                                                                                                    |         |                                                                                                    |          |              |
| Yield                       | ¥ |   | ∓ Title/Abstract                                                                  |                                                                                                    |         |                                                                                                    |          |              |
| Record Type                 | ¥ |   | <ul> <li>F Show All Reactions (13)</li> <li>F Show All Substances (11)</li> </ul> |                                                                                                    |         |                                                                                                    |          |              |
| Reagent/Catalyst            | ¥ |   |                                                                                   |                                                                                                    |         |                                                                                                    |          |              |
| 5olvent                     | ¥ |   |                                                                                   |                                                                                                    |         |                                                                                                    |          |              |
| Reaction Type               | ¥ |   |                                                                                   |                                                                                                    | CORRECT |                                                                                                    |          |              |
| No. of Steps                | ¥ |   | Nucleic acid molecules,<br>polypeptides and uses                                  | Durham, L. Kathryn;<br>Friedman, David L.;                                                                                                    | 2005    | Patent: US2005/163789; A9<br>Full Text                                                                |          |              |
|                             |   |   | therefor, including<br>diagnosis and treatment of                                 | Herath, Herath<br>Mudiyanselage Athula                                                                                                    |         |                                                                                                    |          |              |
| Molecular Weight            | ¥ | 2 | Alzheimer's disease                                                               | Chandrasiri; Kimmel, Lida<br>H.; Parekh, Rajesh Bhikhu;<br>Potter, David M.; Rohlff,<br>Christian; Silber, B.<br>Michael; Snyder, Peter<br>Deffrey; Soares, Holly<br>Daria; Stiger, Thomas R.;<br>Sunderland, P. Trey;<br>Townsend, Robert Reid;<br>White, W. Frost; Williams,<br>Stephen A. |         |                                                                                                    |          |              |
| Number of Fragments         | ¥ |   |                                                                                   |                                                                                                    |         |                                                                                                    |          |              |
| Physical Data               | ¥ |   |                                                                                   |                                                                                                    |         |                                                                                                    |          |              |
| Spectroscopic Data          | ¥ |   |                                                                                   |                                                                                                    |         |                                                                                                    |          |              |
| Bioactivity                 | ¥ |   |                                                                                   |                                                                                                    |         |                                                                                                    |          |              |
| ush well Due dueb           | ¥ |   |                                                                                   |                                                                                                    |         |                                                                                                    |          |              |
| Natural Product             |   |   |                                                                                   |                                                                                                    |         |                                                                                                    |          |              |

1 絞込み(Filter by)

適切なフィルターによって検索結果を 絞り込み(文献タイプ、著者、特許出願 人、ジャーナルタイトル、出版年)

- アウトプット(Output)
   適当なフォーマットに結果をエクスポートできます
- 3 ソート(Sort by)
   結果は、出版年、著者で昇順↑、降順
   ↓ でソートできます
- 4 要旨/反応/物質 (Abstruct/Reactions/Substances) この要旨や論文に掲載されている全て の反応や物質を表示
- 5 **引用情報** 参考文献を表示。原著論文の全テキ ストへのリンクと Scopus の関連情報へ アクセス

<Reaxys に関するお問い合わせ先は、本ガイド1ページをご参照ください>

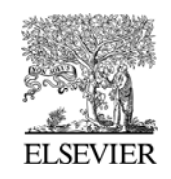

22